# Downloading the **Sandata Mobile Connect APP** from the App Store for iOS/iPhone.

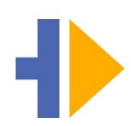

**First,** ensure you have an internet connection on your phone via either WIFI or your cellular connection (data plan). When using your cellular plan (data) to download the **Sandata Mobile Connect** APP and/or accessing the App Store, carrier charges may apply depending on your data plan. Please check with your provider.

| On your iPhone, locate and tap the <b>App Store</b> icon.                                                                                                    | No SIM 🗢 11:20 AM                                                                                                    |
|----------------------------------------------------------------------------------------------------|----------------------------------------------------------------------------------------------------|
| When in the App Store, tap the <b>Search</b> icon at the bottom right of the screen.                                                                                                    | Sprint LTE 11:33 AM 7 8 71% Sandata  Cancel                                                                                                    |
| When the search screen displays, enter "Sandata" into the search field. Tap <b>Search</b> .                                                                                                    | Q sandata   Q sandata mvv   Q sandata evv   Q sandata mobile                                                                                                    |
| Tap the Sandata Mobile Connect App.                                                                                                    | Il Sprint LTE 11:36 AM ● 70% ● Sandata @ Cancel Sandata Mobile Connect Health & Fitness 未诠注: 74 Sandata The set of the set of t |
| Tap the <b>GET</b> or <b>Cloud</b> icon and the download will start. When the download is completed, an <b>Open</b> button will display.                                                                                                    | Sandata MVV<br>Health & Fitness                                                                                                    |
| <b>NOTE</b> : Do <b>NOT</b> download the Sandata " <b>MVV</b> " version                                                                                                    | ************************************                                                                                                    |
| The first time you tap on the <b>Sandata Mobile</b><br><b>Connect</b> , a pop-up displays asking "Allow Sandata<br>Mobile Connect to access your location? Sandata<br>Mobile Connect requires location for visit<br>verification. Tap <b>Allow</b> While Using App. | Allow "Sandata Mobile<br>Connect" to access your<br>location?<br>Sandata Mobile Connect requires<br>location for visit verification<br>Allow While Using App<br>Allow Once<br>Don't Allow                                                                                                    |
| Another message will display asking "Sandata<br>Mobile Connect Would Like to Use Bluetooth.<br>Sandata Mobile Connect requires Bluetooth for<br>security purposes". Tap <b>OK</b> .                                                                                 | "Sandata Mobile Connect"<br>Would Like to Use Bluetooth<br>Sandata Mobile Connect requires<br>bluetooth for security purposes.                                                                                                    |
|                                                                                                    | Don't Allow OK                                                                                                    |

# **Step by Step Instructions:**

#### STEP 1.

• On your iPhone, locate and tap the App Store icon.

### STEP 3.

• When in the App Store, tap the **Search** icon at the bottom right of the screen.

#### STEP 4.

• When the search screen displays, enter "Sandata" into the search field. Tap Search.

# STEP 5.

• Tap the **Sandata Mobile Connect** App in the Apps listed. Tap the **GET** or **Cloud** icon and the download will start. When the download is completed, an **Open** button will display.

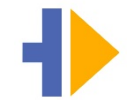

• Note: Do **not** tap on the "**MVV**" version.

# STEP 6.

• If you go back to the Home screen, you will see **Sandata Mobile Connect** *icon* added to your screen indicating that the app has been successfully reinstalled.

# STEP 7.

- The first time you tap on the **Sandata Mobile Connect**, a pop-up displays asking *"Allow Sandata Mobile Connect to access your location? Sandata Mobile Connect requires location for visit verification*. Tap **Allow** While Using App.
- Another message will display asking "Sandata Mobile Connect Would Like to Use Bluetooth. Sandata Mobile Connect requires Bluetooth for security purposes". Tap OK.